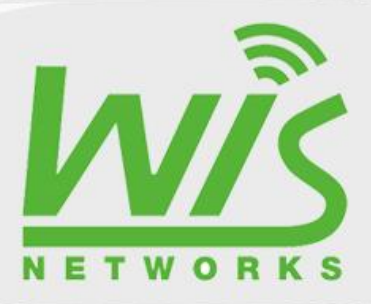

# TRUMPAS KONFIGŪRAVIMO GIDAS

## TURINYS

| 1 | Wil  | Manager – įrenginių suradimas tinkle                                | 2  |
|---|------|---------------------------------------------------------------------|----|
| 2 | Pris | sijungimas prie WIS jrenginio                                       | 3  |
| 3 | Įrer | nginio konfigūravimas                                               | 4  |
|   | 3.1  | Slaptažodžio keitimas                                               | 4  |
|   | 3.2  | Prieigos taško tinklo adreso nustatymai                             | 5  |
|   | 3.3  | Prieigos taško bevielio tinklo nustatymai                           | 6  |
|   | 3.4  | Prieigos taško bevielio tinklo saugumo nustatymai                   | 6  |
|   | 3.5  | Stoties (arba kliento) tinklo adreso nustatymas                     | 7  |
|   | 3.6  | Stoties bevielio tinklo nustatymai                                  | 8  |
|   | 3.7  | Stoties bevielio tinklo saugumas ir prijungimas prie prieigos taško | 8  |
| 4 | Ryš  | io būsena                                                           | 10 |
|   |      |                                                                     |    |

Šią ir kitas WIS programas galima rasti <u>http://www.wisnetworks.com</u> tinklapyje. WiManager galima atsisiųsti čią: <u>http://www.wisnetworks.com/support.asp?getparid=3&getclassid=51&detailid=79</u>

Paleidus programą ir nuspaudus "Scan", ji suras visus WIS įrenginius prijungtus vietiniame tinkle:

| <b>0</b> 10                                          |                                                                                                |                                                                                                    |                                                                                             | WiManager         |                    | - 🗆 🗙                     |
|------------------------------------------------------|------------------------------------------------------------------------------------------------|----------------------------------------------------------------------------------------------------|---------------------------------------------------------------------------------------------|-------------------|--------------------|---------------------------|
| Action                                               | Settings                                                                                       | Help                                                                                                    |                                                                                             |                   |                    |                           |
| Search                                               | h Devices                                                                                      |                                                                                                    |                                                                                             |                   |                    | Total: 2                  |
|                                                      | No.                                                                                            | Device Model                                                                                                    | IP Address                                                                                  | Hardware Address  | Device Description | Software Version          |
|                                                      | 1                                                                                              | WIS-CM711AC                                                                                                    | 192.168.20.254                                                                              | 14-1F-BA-76-86-A0 |                    | 1.0.0023_Release          |
|                                                      | 2                                                                                              | WIS-Q2300                                                                                                    | 192.168.20.196                                                                              | 14-1F-BA-75-DA-80 | 'WaveFlex'         | 1.0.0316.20151218_Release |
|                                                      |                                                                                                |                                                                                                    |                                                                                             |                   |                    |                           |
| Me                                                   | ssage                                                                                          | G                                                                                                    | 771                                                                                         |                   |                    |                           |
| 192<br>192<br>192<br>192<br>192<br>192<br>> D<br>> D | 168.20.251<br>168.2.251<br>168.2.251<br>168.2.251<br>168.1.251<br>0.0.0.128 : S<br>Device IP A | : Send broadcast packet (<br>Send broadcast packet O<br>Send broadcast packet O<br>Send broadcast packet O<br>end broadcast packet O<br>end broadcast packet OK!<br>ddress: 192.168.20.254, Pc<br>ddress: 192.168.20.196, Pc | 741.<br>Kl.<br>Kl.<br>Kl.<br>rt.14901. 147 bytes received.<br>rt.14901. 191 bytes received. |                   |                    | ^<br>•                    |
|                                                      | Restor                                                                                         | re                                                                                                    |                                                                                             | Scan              | Batch Upgrade      | Clear Exit                |

Jei tinkle veikia DHCP serveris, tai labai tikėtina, kad IP adresas bus suteiktas automatiškai, remiantis jūsų tinklo nustatymais. Jei tinkle nėra jokių maršrutizatorių ar kitų DHCP serverių, tai IP adresas bus gamyklinis **192.168.1.2**:

| 6,0 |                                                                                                    |                                                                                                    |                                                                            | WiManager         |                    | - 🗆 🗙                     |
|-----|----------------------------------------------------------------------------------------------------|----------------------------------------------------------------------------------------------------|----------------------------------------------------------------------------|-------------------|--------------------|---------------------------|
| Act | ion Settings                                                                                                    | Help                                                                                                    |                                                                            |                   |                    |                           |
| s   | earch Devices                                                                                                    |                                                                                                    |                                                                            |                   |                    | Total: 1                  |
|     | No.                                                                                                    | Device Model                                                                                                    | IP Address                                                                 | Hardware Address  | Device Description | Software Version          |
|     | 1                                                                                                    | WIS-Q2300                                                                                                    | 192.168.1.2                                                                | 14-1F-BA-75-DA-80 | 'WaveFlex'         | 1.0.0316.20151218_Release |
|     |                                                                                                    |                                                                                                    |                                                                            |                   |                    |                           |
|     |                                                                                                    |                                                                                                    |                                                                            |                   |                    |                           |
|     |                                                                                                    |                                                                                                    |                                                                            |                   |                    |                           |
|     |                                                                                                    |                                                                                                    |                                                                            |                   |                    |                           |
|     |                                                                                                    |                                                                                                    |                                                                            |                   |                    |                           |
|     |                                                                                                    |                                                                                                    |                                                                            |                   |                    |                           |
|     |                                                                                                    |                                                                                                    |                                                                            |                   |                    |                           |
|     |                                                                                                    |                                                                                                    |                                                                            |                   |                    |                           |
|     |                                                                                                    |                                                                                                    |                                                                            |                   |                    |                           |
|     |                                                                                                    |                                                                                                    |                                                                            |                   |                    |                           |
|     |                                                                                                    |                                                                                                    |                                                                            |                   |                    |                           |
|     |                                                                                                    |                                                                                                    |                                                                            |                   |                    |                           |
|     |                                                                                                    |                                                                                                    |                                                                            |                   |                    |                           |
|     | Message                                                                                                    |                                                                                                    |                                                                            |                   |                    |                           |
|     | 192.168.100.25<br>192.168.88.251<br>192.168.82.251<br>192.168.2.251<br>192.168.2.251<br>192.168.1.251<br>192.0.0.128 : S<br>> Device IP A | il : Send broadcast packet<br>: Send broadcast packet<br>: Send broadcast packet<br>: Send broadcast packet<br>: Send broadcast packet (C<br>: Send broadcast packet (C<br>- Bend broadcast packet (C<br>- dubroadcast packet (C<br>- dubroad | t OK!.<br>OK!.<br>OK!.<br>DK!.<br>DK!.<br>J.<br>14901. 191 bytes received. |                   |                    | Ŷ                         |
|     | Restor                                                                                                    | re                                                                                                    |                                                                            | Scan              | Batch Upgrade      | Clear Exit                |

## 2 PRISIJUNGIMAS PRIE WIS ĮRENGINIO

Naršyklėje suveskite įrenginio IP adresą. Jei tinkle nėra DHCP serverio, tai IP adresas bus 192.168.1.2, o jei DHCP suteikė IP adresą, tai bus jūsų potinklio IP adresas:

|                                                                   |                                                                                    | _ 🗆 🗙        |
|-------------------------------------------------------------------|------------------------------------------------------------------------------------|--------------|
| (⇐) (⇐) (⇐) http://192.168.20.196/cgi- Ϙ - ♂) (⇐) Wireless Device | ×                                                                                  | <b>↑</b> ★ ☆ |
|                                                                   |                                                                                    |              |
|                                                                   |                                                                                    |              |
|                                                                   |                                                                                    |              |
|                                                                   |                                                                                    |              |
|                                                                   |                                                                                    |              |
|                                                                   |                                                                                    |              |
|                                                                   |                                                                                    |              |
|                                                                   |                                                                                    |              |
|                                                                   |                                                                                    |              |
|                                                                   |                                                                                    |              |
| NE                                                                | TWORKS                                                                             |              |
|                                                                   |                                                                                    |              |
|                                                                   |                                                                                    |              |
|                                                                   |                                                                                    |              |
| Username :                                                        | admin                                                                              |              |
|                                                                   |                                                                                    |              |
| Password :                                                        | •••••                                                                              |              |
| Language :                                                        | English V                                                                          |              |
| Barier Cala                                                       |                                                                                    |              |
| Region Code .                                                     |                                                                                    |              |
|                                                                   | Login 🔸                                                                            |              |
|                                                                   |                                                                                    |              |
| It is the customer's                                              | responsibility to follow local regulations                                         |              |
| including operation<br>power, and Dynamic                         | within legal frequency channels, output<br>Frequency Selection (DFS) requirements. |              |
|                                                                   | Version:1.0.0316                                                                   |              |
| Copyright (c) 2012-20                                             | 015 Wisnetworks Technologies Co., Ltd. All                                         |              |
|                                                                   |                                                                                    |              |

Gamyklinis vartotojo vardas bus *admin*, slaptažodis – *admin*. Pirmą kartą prisijungiant, pasirinkite regioną. Spauskite "Login".

Prisijungus atsivers įrenginio būsenos informacija:

| → @ http://192.168.20.196/cg | -bin/ 🔎 🕆 🖒 🌽 Wireless D  | evice ×                      |                   |              |
|------------------------------|---------------------------|------------------------------|-------------------|--------------|
| NET WORKS                    | 18.0-                     |                              | 12.2              | wisos        |
| D STATUS RADI                | O WIRELESS                | NETWORK SERVIC               | es system         |              |
| Status                       |                           |                              |                   | Logout: Exit |
| WIRELESS NETWORK             | SYSTEM                    |                              |                   |              |
| Radio                        |                           |                              |                   | Tools: Tools |
| Wireless Mode :              | Access Point              | Radio Mode :                 | 11gn              |              |
| Channel/Frequency :          | 11 / 2462                 | Tx Power :                   | 24 dBm            |              |
| Channel Width :              | 20 MHz                    | Tx Busy :                    | 2                 |              |
| Region Code :                | Lithuania                 | Rx Busy :                    | 15                |              |
| Max Rate :                   | 144.4 Mbps                | Total Busy :                 | 18                |              |
| WID TDMA :                   | Disable                   |                              |                   |              |
| Wireless1 🚺 [Up]             |                           |                              |                   |              |
| SSID :                       | Wisnetworks               | BSSID :                      | 14:1F:BA:75:DA:80 |              |
| Security :                   | NONE                      | Assoc Number :               | 0                 |              |
| Wireless2 🔮 [Down]           |                           |                              |                   |              |
| Wireless3 🔮 [Down]           |                           |                              |                   |              |
| Wireless4 🔮 [Down]           |                           |                              |                   |              |
| Monitor                      |                           |                              |                   |              |
| Th                           | roughput   Interfaces   A | RP   STA Stats   Routes   Lo | g                 |              |
| LA                           | N                         | WL                           | AN                |              |
| 100<br>90 Bx-76 73kbov       |                           | 0.9 Bx:0.00hps               |                   |              |

#### 3.1 SLAPTAŽODŽIO KEITIMAS

Atsiverčiame SYSTEM lapą:

| U     | STATUS                | RADIO                                      | WIRELE                                                                                                    | SS NETWORI                                 | <b>SERVICE</b>                           | S SYSTEM    | <u>ا</u> |   |            |       |
|-------|-----------------------|--------------------------------------------|----------------------------------------------------------------------------------------------------|--------------------------------------------|------------------------------------------|-------------|----------|---|------------|-------|
|       |                       |                                            |                                                                                                    |                                            |                                          |             |          |   | Cours Ally | Savo  |
| Devic | e                     |                                            |                                                                                                    | Ping Watchdog                              | 9                                        |             |          | ^ | Logout:    | Exit  |
|       |                       |                                            |                                                                                                    |                                            |                                          |             |          |   | Tools:     | Tools |
|       | Device Description :  | WaveFlex                                   |                                                                                                    | Pin                                        | ig Watchdog :                            |             |          |   |            | _     |
|       | Language :            | English                                    | ~                                                                                                    | ]                                          | IP Address :                             |             | ۲        |   |            |       |
|       | Timezone :            | (GMT)Western                               | Europe Tim 🗸                                                                                                    | ]                                          | Web URL :                                |             |          |   |            |       |
|       | Enable Startup Date : | 2013-03-01                                 |                                                                                                    | Ping                                       | 3 Start Delay : 120                      | seconds     |          |   |            |       |
|       | Enable Fixed Reboot:  | (NTP client                                | is disabled)                                                                                                    |                                            | Ping Interval : >                        | seconds     |          |   |            |       |
|       | Endbid Thicd Trabooti |                                            | ,                                                                                                    | -                                          | ing finicout. 1000                       | miniseconds |          |   |            |       |
|       | Reboot Time :         | 05:00                                      | ~                                                                                                    | Tim                                        | eout Counts : 10                         |             |          |   |            |       |
|       | Reboot Time :         | 05:00                                      | ~                                                                                                    | Tim                                        | eout Counts : 10                         | device      | 7        |   |            |       |
| SNMP  | Reboot Time :         | 05:00                                      | ~                                                                                                    | Tim                                        | Reboot Type : Reboot                     | device      | /        |   |            |       |
| SNMF  | Reboot Time :         | 05:00                                      | ~                                                                                                    | Tim                                        | eout Counts : 10                         | device      | ~        | • |            |       |
| SNMP  | Reboot Time :         | 05:00                                      | ~                                                                                                    | Tim                                        | eout Counts : 10<br>Reboot Type : Reboot | device      | 2        | • |            |       |
| SNMP  | Reboot Time :         | 05:00                                      | ~                                                                                                    | Tim                                        | eout Counts : 10<br>Reboot Type : Reboot | device N    |          |   |            |       |
| SNMP  | Reboot Time :         | 05:00                                      | ¥                                                                                                    | Tim                                        | eout Counts : 10<br>Reboot Type : Reboot | device      | 2        | ~ |            |       |
| SNMF  | Reboot Time :         | 05:00                                      | ~                                                                                                    | Tim                                        | eout Counts : 10<br>Reboot Type : Reboot | device      |          | ~ |            |       |
| SNMP  | Reboot Time :         | 05:00                                      | Username : a                                                                                                    | Imin                                       | Reboot Type : Reboot                     | device 🔨    |          | • |            |       |
| SNMF  | Reboot Time :         | Chang                                      | Username : ad<br>je Password : v                                                                                                    | Imin                                       | Reboot Type : Reboot                     | device 🔨    |          | • |            |       |
| SNMP  | Reboot Time :         | 05:00<br>Chang<br>Curre<br>Ne              | Username : ad<br>ge Password : Username : username : usern | Imin<br>]                                  | Reboot Type : Reboot                     | device N    |          | ~ |            |       |
| SNMF  | Reboot Time :         | 05:00<br>Chang<br>Curre<br>Ne<br>Verify Ne | Username : ad<br>Je Password :<br>mt Password :<br>w Password :<br>w Password :<br>w Password :                                                                                                    | ] Tim<br>I<br>Imin<br>]<br>                | Reboot Type : Reboot                     | device N    |          | ~ |            |       |
| Syste | Reboot Time :         | OS:00<br>Chang<br>Curre<br>Ne<br>Verify Ne | Username : ad<br>ge Password :<br>w Password :<br>w Password :                                                                                                    | Imin I I I I I I I I I I I I I I I I I I I | Reboot Type : Reboot                     | device N    |          | * |            |       |

Įrašius naują slaptažodį, nuspauskite "Apply":

| Wireless Devi                                    | wisos                                           |
|--------------------------------------------------|-------------------------------------------------|
| NID STATUS RADIO WIRELESS N                      | IETWORK SERVICES SYSTEM                         |
| Configuration contains changes. Save these chan  | ges? Save Cancel Save All: Save<br>Logout: Exit |
| Dev <mark>ice Fin</mark> g                       | watchuog                                        |
| Device Description : WaveFlex Language : English | Ping Watchdog :                                 |
| Timezone : (GMT)Western Europe Tim               | Web URL :                                       |
| Enable Startup Date :                            | Ping Start Delay : 120 seconds                  |
| Startup Date : 2013-03-01                        | Ping Interval : 5 seconds                       |
| Enable Fixed Reboot: (NTP client is disabled)    | Ping Timeout : 4000 milliseconds                |
| Reboot Time : 05:00                              | Timeout Counts : 10                             |
| SNMP                                             | Reboot Type : Reboot device                     |
| System Accounts                                  |                                                 |
|                                                  |                                                 |
| Username : admin                                 |                                                 |
|                                                  |                                                 |

Norėdami išsaugoti pakeitimus paspauskite "Save" mygtuką ant žalios juostos viršuje arba dešiniame kampe "Save All" (bus išsaugoti visi pakeitimai). Galima tai padaryti vėliau.

#### 3.2 PRIEIGOS TAŠKO TINKLO ADRESO NUSTATYMAI

Atsiverčiame "NETWORK" lapą ir išsiskleidžiame "VLAN Interface" skiltį:

| N/E                                                     | TWORKS                                                                   |                | 3/                                              | mer.                  |             |                 |             |            | WISOS                          |
|---------------------------------------------------------|--------------------------------------------------------------------------|----------------|-------------------------------------------------|-----------------------|-------------|-----------------|-------------|------------|--------------------------------|
| iD                                                      | STATUS                                                                   | RADIO          | WIRELESS                                        | NETWOR                | RK SERV     | ICES            | SYSTEM      |            |                                |
| Netwo                                                   | ork Role                                                                 |                |                                                 |                       |             |                 |             |            | Save All: Save<br>Logout: Exit |
| VLAN                                                    |                                                                          | N<br>AL        | Network Mode : Bridg<br>Ito IP Aliasing : Vlan1 | e                     | ><br>><br>> |                 |             |            | Tools: Tools                   |
|                                                         |                                                                          |                |                                                 |                       |             |                 |             | <b>X</b> . |                                |
| VLAN                                                    | Interface                                                                |                |                                                 |                       |             |                 |             |            |                                |
| VLAN<br>ID                                              | Interface<br>Interface                                                   | Mode           | IP                                              | Mask                  | Gateway     | DHCP            | MTU         | Edit       |                                |
| ID<br>1                                                 | Interface<br>Interface<br>vian1                                          | Mode           | IP<br>192.188.101.11                            | Mask<br>255.255.255.0 | Gateway     | DHCP            | MTU<br>1500 | Edit       |                                |
| ID<br>1<br>Etherr                                       | Interface<br>Interface<br>vlan1<br>net Interface                         | Mode<br>Statio | IP<br>192.188.181.11                            | Mask<br>255.255.265.0 | Gateway     | DHCP            | MTU<br>1500 | Edit       |                                |
| VLAN<br>ID<br>1<br>Ethern<br>Static                     | Interface<br>Interface<br>Van1<br>net Interface<br>Routes                | Mode<br>Statio | IP<br>192.188.181.11                            | Mask<br>255.255.265.0 | Gateway     | DHCP<br>Disable | MTU<br>1500 | Edit       |                                |
| VLAN<br>ID<br>1<br>Etherr<br>Static<br>Traffic          | Interface<br>Van1<br>Net Interface<br>Routes                             | Mode<br>Statio | IP<br>192.108.101.11                            | Mask<br>255.255.255.0 | Gateway     | DHCP            | MTU<br>1800 | Edit       |                                |
| VLAN<br>ID<br>1<br>Etherr<br>Static<br>Traffic<br>Broad | Interface<br>vian1<br>net Interface<br>Routes<br>e Shaping<br>cast Limit | Mode           | IP<br>192.168.161.11                            | Mask<br>255.255.265.0 | Gateway     | DHCP            | MTU<br>1800 |            |                                |

Paprastai DHCP nėra naudojama, norint išvengti nenumatytų adresų pakeitimų. Jei nesate profesionalas, tai pasirenkame statinį IP adresą ir įrašome prieigos taško IP adresą (pvz.: 192.168.161.11):

|                     | Attp://192.168.20.196/edit_interface.html?id=1 - Internet Explorer – 🗖 🗙 |                 |         |  |  |  |  |  |
|---------------------|--------------------------------------------------------------------------|-----------------|---------|--|--|--|--|--|
| Edit VLAN Interface |                                                                          |                 |         |  |  |  |  |  |
| IP:                 | Static ODHCP ONone                                                       |                 |         |  |  |  |  |  |
| IP Address :        | 192.168.161.11                                                           | Primary DNS :   | 8.8.8.8 |  |  |  |  |  |
| Netmask :           | 255.255.255.0                                                            | Secondary DNS : | 8.8.4.4 |  |  |  |  |  |
| Gateway IP :        | 192.168.161.1                                                            |                 |         |  |  |  |  |  |
| MTU:                | 1500                                                                     |                 |         |  |  |  |  |  |
| DHCP Server:        |                                                                          |                 |         |  |  |  |  |  |
|                     | Apply                                                                    | Reset           |         |  |  |  |  |  |

PASTABA: Jei antenos bus naudojamos tik surišti du tinklus ir jos nebus administruojamos nuotoliniu būdu, tai IP adresai neprivalo sutapti su jūsų esamo potinklio IP adresais, taip pat šliuzo (gateway) IP gali būti neegzistuojantis arba neįrašytas:

| e                   | e http://192.168.20.196/edit_interface.html?id=1 - Internet Explorer – 🗖 🗙 |                 |  |  |  |  |  |  |
|---------------------|----------------------------------------------------------------------------|-----------------|--|--|--|--|--|--|
| Edit VLAN Interface | Edit VLAN Interface                                                        |                 |  |  |  |  |  |  |
| IP:                 |                                                                            |                 |  |  |  |  |  |  |
| IP Address :        | 192.168.161.11                                                             | Primary DNS :   |  |  |  |  |  |  |
| Netmask :           | 255.255.255.0                                                              | Secondary DNS : |  |  |  |  |  |  |
| Gateway IP :        |                                                                            |                 |  |  |  |  |  |  |
| MTU:                | 1500                                                                       |                 |  |  |  |  |  |  |
| DHCP Server:        | DHCP Server:                                                               |                 |  |  |  |  |  |  |
|                     | Apply                                                                      | Reset           |  |  |  |  |  |  |

#### 3.3 PRIEIGOS TAŠKO BEVIELIO TINKLO NUSTATYMAI

Atsiverčiame "RADIO" lapą, ir pasirenkame, kad šis įrenginys bus prieigos taškas (Access Point WDS):

| Attp://192.168.161.11/ | cgi-bin/ D + C Ø Wireless Device ×                                                                                                    | wisos         |
|------------------------|----------------------------------------------------------------------------------------------------|---------------|
| id status ra           | DIO WIRELESS NETWORK SERVIO                                                                                                    | ICES SYSTEM   |
| Basic Settings         |                                                                                                    | Save All: Sav |
| Advanced Settings      | Wireless Mode : Access Point WDS V<br>Region Code : Lithuania V<br>IEEE 802.11 Mode : 802.11gn V<br>Channel Width : 40 MHz V<br>Channel Shifting : Disable V<br>Channel Shifting : Disable V<br>Channel : Auto V<br>Auto Adjust EIRP Limit C<br>Tx Power : 24 V<br>Max TX Rate : MCS 15 - 300Mbps V<br>Frequency List(MHz) : Chable | Tools: Tools  |
| WMM Settings           |                                                                                                    | ¥             |
| WEP KEY                | Арріу                                                                                                    | ¥             |

#### 3.4 PRIEIGOS TAŠKO BEVIELIO TINKLO SAUGUMO NUSTATYMAI

Atsiverčiame "WIRELESS" lapą ir išsiskleidžiame "Wireless Security" skiltį. **BŪTINAI** pasirenkame "**Security: WPA2-AES**", "WPA Authentication: **PSK**" ir įvedame sugalvotą bevielio slaptažodį (min. 8 simboliai):

| ← ↔ @ http://192.168.161.11/cgi-bin/ ♀ < Ø @ Wireless Device ×                                                     | - □ <mark>×</mark><br>A ★ \$                     |
|----------------------------------------------------------------------------------------------------|--------------------------------------------------|
| NETWORKS                                                                                                    | wisos                                            |
| WID STATUS RADIO WIRELESS NETWORK SERVICES SYSTEM                                                                  |                                                  |
| Wireless Settings         Wireless1       Wireless2       Wireless3       Wireless4         Wireless Availability: | Save All: Save<br>Logout: Exit<br>Tools: Tools V |
| Security : WPA2-AES  WPA Authentication : PSK  WPA Preshared Key : •••••••                                         |                                                  |
| Apply                                                                                                    |                                                  |

### 3.5 STOTIES (ARBA KLIENTO) TINKLO ADRESO NUSTATYMAS

Atsiverčiame "NETWORK" lapą ir išsiskleidžiame "VLAN Interface" skiltį:

|                  | NÌS                    |       | · · · ·           | ~                     |         |       | 172         |          | wisos                                                                                                    |
|------------------|------------------------|-------|-------------------|-----------------------|---------|-------|-------------|----------|----------------------------------------------------------------------------------------------------|
| D                | STATUS                 | RADIO | WIRELES           | S NETWO               | ORK SER | VICES | SYSTER      | 4        |                                                                                                    |
| Netwo<br>VLAN    | rk Role                |       |                   |                       |         |       |             | X        | Save All: Save All: Save A |
| VLAN             | Interface              |       |                   |                       |         |       |             | <b>.</b> | ]                                                                                                    |
| ID<br>1          | Interface<br>vlan1     | Mode  | IP<br>192.168.1.2 | Mask<br>255.255.255.0 | Gateway | DHCP  | MTU<br>1500 | Edit     |                                                                                                    |
| Etherr<br>Static | et Interface<br>Routes |       |                   |                       |         |       |             | 1 .      |                                                                                                    |
| Traffic<br>Broad | Shaping<br>cast Limit  |       |                   |                       |         |       | /           | ¥        |                                                                                                    |
|                  |                        |       |                   | Apply                 |         |       |             |          |                                                                                                    |

Įrašome stoties IP adresą (pvz.: 192.168.161.12):

| 6                   | http://192.168.20.193/edit_interfa | ce.html?id=1 - Internet Expl | orer 🗕 🗆 🗙 |
|---------------------|------------------------------------|------------------------------|------------|
| Edit VLAN Interface |                                    |                              |            |
| IP :                | ●Static ODHCP ONone                |                              |            |
| IP Address :        | 192.168.161.12                     | Primary DNS :                |            |
| Netmask :           | 255.255.255.0 🗙                    | Secondary DNS :              |            |
| Gateway IP :        |                                    |                              |            |
| MTU:                | 1500                               |                              |            |
| DHCP Server:        |                                    |                              |            |
|                     | Apply                              | Reset                        |            |
|                     |                                    |                              |            |

#### 3.6 STOTIES BEVIELIO TINKLO NUSTATYMAI

Atsiverčiame "RADIO" lapą, ir pasirenkame, kad šis įrenginys bus stotis (Station WDS):

|                   | 1.12/cgi-bin/ P - C Ø Wireless D                                                                                                    | Device ×                                                                                 | 72-53    | ÷              |
|-------------------|----------------------------------------------------------------------------------------------------|------------------------------------------------------------------------------------------|----------|----------------|
| NETWORKS          |                                                                                                    |                                                                                          |          | WIS OS         |
| AD STATUS         | RADIO WIRELESS                                                                                                    | NETWORK SERVICE                                                                          | S STSIEM |                |
|                   |                                                                                                    |                                                                                          |          | Save All: Save |
|                   | Note: Change the mode will set t                                                                                                    | the value of network mode to br                                                          | idge.    | Logout: Exit   |
| Basic Settings    |                                                                                                    |                                                                                          |          | Tools: Tools   |
| Advanced Settings | Wireless Mode : Sta         Region Code : Lim         IEEE 802.11 Mode : 802         Channel Width : 401         Channel Shifting : Dis.         Channel Shifting : Law         Auto Adjust EIRP Limit : | tion WDS V<br>uania V<br>11gn V<br>MHz V<br>able V<br>bo V<br>S 15 - 300Mbps V<br>Enable | ×        |                |
| WMM Settings      |                                                                                                    |                                                                                          |          |                |
| man settings      |                                                                                                    |                                                                                          |          |                |
| WEP KEY           |                                                                                                    |                                                                                          | <b>.</b> |                |
|                   | _                                                                                                    |                                                                                          |          |                |

## **3.7** STOTIES BEVIELIO TINKLO SAUGUMAS IR PRIJUNGIMAS PRIE PRIEIGOS TAŠKO Atsiverčiame "WIRELESS" lapą:

|      | WÌS            |       | + · · ·         |         |          | 72-52  | wisos          |
|------|----------------|-------|-----------------|---------|----------|--------|----------------|
| WiD  | STATUS         | RADIO | WIRELESS        | NETWORK | SERVICES | SYSTEM |                |
| Wire | eless Settings |       |                 |         |          |        | Save All: Save |
|      |                | Lo    | SSID : Wisnetwo | orks ×  | Scan     |        | Tools: Tools   |
| Wire | eless Security |       | DHCP Fake : U   |         |          |        |                |
|      |                |       |                 | Apply   |          |        |                |
|      |                |       |                 |         |          |        |                |

Čia galima surašyti visus parametrus, kuriuos nustatėme prieigos taško konfigūracijoje ir įrenginys prisijungs prie prieigos taško. Jei prieigos taškas yra įjungtas ir sukonfigūruotas, tuomet nuspaudus mygtuką "Scan" galima jį surasti:

| ş      |                                                                                                    |                                                                                                    | Scan           | List - Internet I   | Explorer   |                     |               |          |            | × |
|--------|----------------------------------------------------------------------------------------------------|----------------------------------------------------------------------------------------------------|----------------|---------------------|------------|---------------------|---------------|----------|------------|---|
| 🗿 http | p:// <b>192.168.161.12</b> /                                                                                                    | scanlist.html?mode=scan                                                                                                    |                |                     |            |                     |               |          |            |   |
| Sca    | in List                                                                                                    |                                                                                                    |                |                     |            |                     |               |          |            |   |
| Note:  | Site Survey can on                                                                                                    | ly scan the channel/frenquency s                                                                                                    | upported by cu | urrent region code. |            |                     |               |          |            |   |
|        |                                                                                                    |                                                                                                    |                | Scan                |            |                     |               |          |            |   |
|        |                                                                                                    |                                                                                                    |                |                     |            |                     |               |          |            |   |
|        | MAC Address                                                                                                    |                                                                                                    | Device Name    | Auth_mode           | Encryption | Signal / Noise, dBm | Frequency, GH | z Channe |            |   |
| 1.     | 1.111.000                                                                                                    | 4.000 mp.                                                                                                    |                |                     |            | -60 / -95           | 2.417         | 2        | Lock to AP |   |
| 2.     | C 10 (1, 10 (10 (10 (10 (10 (10 (10 (10 (10 (10                                                                                                    | 1007.44703                                                                                                    |                | WPA2 WPS            | CCMP       | -71 / -95           | 2.412         | 1        | Lock to AP |   |
| 3. 1   | 14:1F:BA:75:DA:80                                                                                                    | video1                                                                                                    | WaveFlex       | WPA2                | CCMP       | -60 / -95           | 2.412         | 1        | Lock to AP |   |
| 4.     | ALC: NOT STREET, ST                                                                                                    | IN ALCOHOLD DO                                                                                                    |                | WPA2 WPS            | CCMP       | -58 / -95           | 2.412         | 1        | Lock to AP |   |
| 5.     | 14 (M) (M)                                                                                                    | 498 F -                                                                                                    |                | WPA2                | CCMP       | -80 / -95           | 2.412         | 1        | Lock to AP |   |
| 6.     | 0.07702-018                                                                                                    | 473, MT107                                                                                                    |                | WPA2 WPA WPS        | CCMP TKIP  | -76 / -95           | 2.437         | 6        | Lock to AP |   |
| 7.     | INC. IN COMPL                                                                                                    | NAME OF COMPANY                                                                                                    |                | WPA2 WPA            | CCMP TKIP  | -87 / -95           | 2.437         | 6        | Lock to AP |   |
| 8.     | ALC: NOT CONTRACT OF                                                                                                    | THE .                                                                                                    |                | WPA2                | CCMP       | -53 / -95           | 2.447         | 8        | Lock to AP |   |
| 9.     | 1010 Sec. 107                                                                                                    | Di la constante di la constante di |                | WPA2 WPS            | CCMP       | -77 / -95           | 2.462         | 11       | Lock to AP |   |
| 10     | NUMBER OF STREET, STREET, STRE | 14017, 139 (Photos d                                                                                                    |                | WPA2 WPS            | CCMP       | -79 / -95           | 2.462         | 11       | Lock to AP |   |
| 11     | and the second                                                                                                    | THE CASE OF                                                                                                    |                | WPA2                | CCMP       | -66 / -95           | 2.462         | 11       | Lock to AP |   |
|        |                                                                                                    |                                                                                                    |                | WDA2                | COMP       | 29/05               | 2 427         |          | Look to AD |   |

Nuspaudus mygtuką "Lock to AP", prieigos taško MAC adresas bus pririštas prie stoties. Reikės įvesti tik bevielio slaptažodį:

| ← → Ø http://192.168.16 | .12/cgi-bin/ 🔎 🔻 🖒 <i></i> Wireless Device | × _             | - □ ×<br>↑★¤   |
|-------------------------|--------------------------------------------|-----------------|----------------|
| <b>W</b>                |                                            |                 | wisos          |
| WID STATUS              | RADIO WIRELESS NETWORK                     | SERVICES SYSTEM |                |
|                         |                                            |                 | Save All: Save |
| Wireless Settings       |                                            |                 | Logout: Exit   |
|                         | SSID : video1                              | Scan            | Tools: Tools   |
|                         | Lock to AP MAC : 14:1F:BA:75:DA:80         |                 |                |
|                         | VLAN : 1                                   |                 |                |
| Wireless Security       | DHCP Fake :                                |                 |                |
|                         | Security : WPA2-AES                        |                 |                |
|                         | WPA Preshared Key :                        | Show            |                |
|                         | Apply                                      |                 |                |
|                         |                                            |                 |                |
| <                       |                                            |                 | >              |

## 4 RYŠIO BŪSENA

Kai stotis bus prisijungusi prie prieigos taško, tai būsenos lape (STATUS), matysite susijungimo informaciją:

| STATUS R                                                                                                    | ADIO WIRELESS                                                                                                    | NETWORK SERV                                                                                                    | ICES SYSTEM                                                                                              |              |
|----------------------------------------------------------------------------------------------------|----------------------------------------------------------------------------------------------------|----------------------------------------------------------------------------------------------------|----------------------------------------------------------------------------------------------------|--------------|
|                                                                                                    |                                                                                                    |                                                                                                    |                                                                                                    |              |
| atus                                                                                                    |                                                                                                    |                                                                                                    |                                                                                                    | Logout: Exi  |
| WIRELESS NETWORK                                                                                                    | SYSTEM                                                                                                    |                                                                                                    |                                                                                                    |              |
| Radio                                                                                                    |                                                                                                    |                                                                                                    |                                                                                                    | Tools: Tools |
| Wireless Mode :                                                                                                    | Station                                                                                                    | Radio Mode :                                                                                                    | 11gn                                                                                                    |              |
| Channel/Frequency :                                                                                                    | 1 / 2412                                                                                                    | Tx Power :                                                                                                    | 24 dBm                                                                                                   |              |
| Channel Width :                                                                                                    | 20 MHz                                                                                                    | Tx Busy :                                                                                                    | 0                                                                                                    |              |
| Region Code :                                                                                                    | Lithuania                                                                                                    | Rx Busy :                                                                                                    | 13                                                                                                    |              |
| Max Rate :                                                                                                    | 144.4 Mbps                                                                                                    | Total Busy :                                                                                                    | 15                                                                                                    |              |
|                                                                                                    |                                                                                                    |                                                                                                    |                                                                                                    |              |
| WID TDMA :                                                                                                    | Disable                                                                                                    |                                                                                                    |                                                                                                    |              |
| WID TDMA :<br>Station1 ① [Up]                                                                                                | Disable                                                                                                    |                                                                                                    |                                                                                                    |              |
| WID TDMA :<br>Station1 ① [Up]<br>SSID :                                                                                      | Disable<br>video1                                                                                                   | BSSID :                                                                                                    | 14:1F:BA:75:DA:80                                                                                        | _            |
| WID TDMA :<br>Station1 ① [Up]<br>SSID :<br>Security :                                                                        | Disable<br>video1<br>WPA2AES                                                                                        | BSSID :<br>Signal Strength :                                                                                            | 14:1F:BA:75:DA:80<br>-33 dBm/                                                                            |              |
| WID TDMA :<br>Station1 [Up]<br>SSID :<br>Security :<br>onitor                                                                | Disable<br>video1<br>WPA2AES                                                                                        | BSSID :<br>Signal Strength :                                                                                            | 14:1F:BA:75:DA:80<br>-33 dBm/                                                                            | _            |
| WID TDMA :<br>Station1 ① [Up]<br>SSID :<br>Security :<br>onitor                                                              | Disable<br>video1<br>WPA2AES<br>Throughput   Interfaces                                                             | BSSID :<br>Signal Strength :<br>ARP AP Stats Routes   1                                                                 | 14:1F:BA:75:DA:80<br>-33 dBm/                                                                            |              |
| WID TDMA :<br>Station1 ① [Up]<br>SSID :<br>Security :<br>onitor<br>SSID:                                                     | Disable<br>video1<br>WPA2AES<br>Throughput   Interfaces  <br>video1                                                 | BSSID :<br>Signal Strength :<br>ARP AP Stats Routes   1<br>BSSID:                                                       | 14:1F:8A:75:DA:80<br>-33 dBm/<br>L <b>og</b><br>14:1F:BA:75:DA:80                                        |              |
| WID TDMA :<br>Station1 ① [Up]<br>SSID :<br>Security :<br>onitor<br>SSID:<br>Device Name:                                     | Disable<br>video1<br>WPA2AES<br>Throughput   Interfaces  <br>video1<br>WaveFlex                                     | BSSID :<br>Signal Strength :<br>ARP AP Stats Routes  <br>BSSID:<br>Distance:                                            | 14:1F:BA:75:DA:80<br>-33 dBm<br>Log<br>14:1F:BA:75:DA:80<br>150m                                         |              |
| WID TDMA :<br>Station1 ① [Up]<br>SSID :<br>Security :<br>onitor<br>SSID:<br>Device Name:<br>Mode:                            | Disable<br>video1<br>WPAZAES<br>Throughput   Interfaces  <br>video1<br>WaveFlex<br>11gn                             | BSSID :<br>Signal Strength :<br>ARP AP Stats Routes  <br>BSSID:<br>Distance:<br>Channel:                                | 14:1F:BA:75:DA:80<br>-33 dBm*<br>Log<br>14:1F:BA:75:DA:80<br>150m<br>1                                   |              |
| WID TDMA :<br>Station1 ① [Up]<br>SSID :<br>Security :<br>Onitor<br>Device Name:<br>Mode:<br>RSSI:                            | Disable video1 WPA2AES  Throughput   Interfaces   Video1 Video1 Video1 IIgn 64                                      | BSSID :<br>Signal Strength :<br>ARP AP Stats Routes  <br>BSSID:<br>Distance:<br>Channel:<br>Assoc Time:                 | 14:1F:BA:75:DA:80<br>-33 dBm/<br>Log<br>14:1F:BA:75:DA:80<br>150m<br>1<br>00 - 00:01:59                  |              |
| WID TDMA :<br>Station1 ① [Up]<br>SSID :<br>Security :<br>ONITOR<br>SSID:<br>Device Name:<br>Mode:<br>RSSI:<br>Tx/Rx Packets: | Disable<br>video1<br>WPA2AES<br>Throughput   Interfaces  <br>Video1<br>Video1<br>(UaveFlex)<br>11gn<br>64<br>1371/2 | BSSID :<br>Signal Strength :<br>ARP AP Stats Routes  <br>BSSID:<br>Distance:<br>Channel:<br>Assoc Time:<br>Tx/Rx Bytes: | 14:1F:BA:75:DA:80<br>-33 dBm/<br>Log<br>14:1F:BA:75:DA:80<br>150m<br>1<br>00 - 00:01:59<br>330.38K/0.32K |              |

Prieigos taško ryšio informacija:

| D STATUS          | RADI    | O WIRE        | LESS     | NETWO            | RK           | SERVIC     | ES SYSTE       | м      |            |      |
|-------------------|---------|---------------|----------|------------------|--------------|------------|----------------|--------|------------|------|
|                   | _       |               |          |                  |              |            |                |        |            |      |
|                   |         |               |          |                  |              |            |                |        |            |      |
| Status            |         |               |          |                  |              |            |                |        | Logout:    | Exit |
| WIRELESS          | ETWORK  | SYSTEM        |          |                  |              |            |                |        |            |      |
| Radio             |         |               |          |                  |              |            |                |        | Tools: Too | ls   |
| Wireless N        | 1ode :  | Access Point  |          |                  | Radi         | o Mode :   | 11gn           |        |            |      |
| Channel/Frequ     | ency :  | 1 / 2412      |          |                  | Тх           | Power :    | 24 dBm         |        |            |      |
| Channel V         | Vidth : | 20 MHz        |          |                  | 1            | x Busy :   | 2              |        |            |      |
| Region (          | Code :  | Lithuania     |          |                  | F            | bx Busy :  | 18             |        |            |      |
| Max               | Rate :  | 144.4 Mbps    |          |                  | Tot          | al Busy :  | 23             |        |            |      |
| WID T             | DMA :   | Disable       |          |                  |              |            |                |        |            |      |
| Wireless1 🔮 [l    | Up]     |               |          |                  |              |            |                |        |            |      |
| :                 | SSID :  | video1        |          |                  |              | BSSID :    | 14:1F:BA:75:DA | :80    |            |      |
| Sec               | urity : | WPA2AES       |          |                  | Assoc I      | lumber :   | 1              |        |            |      |
| Wireless2         | Down]   |               |          |                  |              |            |                |        |            |      |
| Wireless4 🔮 [     | Down]   |               |          |                  |              |            |                |        |            |      |
|                   |         |               |          |                  |              |            |                |        |            |      |
| lonitor           |         |               |          |                  |              |            |                |        |            |      |
|                   | Thi     | oughput   Int | erfaces  | ARP   <u>Sta</u> | <u>Stats</u> | Routes   L | og             |        |            |      |
| MAC               | SSID D  | evice Name    | Signal 1 | ype Dista        | ince IP      | Address    | Connect Time   | Action |            |      |
| 14:1F:BA:75:D7:C8 | video1  | WaveFlex      | 66 :     | L1gn 150         | m            | 0.0.0.0    | 00 - 00:04:31  | kick   |            |      |
|                   |         |               |          |                  |              |            |                |        |            |      |
|                   |         |               |          |                  |              |            |                |        |            |      |